## การ Update ข้อมูลในตาราง HOSxP

- สำคัญมาก ถ้าตารางที่จะจัดการต่อไปนี้ ท่านยังมีความจำเป็นที่จะต้องใช้ดูข้อมูลประวัติต่างๆ ที่ผ่านมา ขอให้ท่านเพิ่มเติมเอง ไม่สามารถใช้วิธีต่อไปนี้ได้ โปรดปรึกษา Admin ในอำเภอของท่าน
- ถ้าท่านไม่ได้ใช้ข้อมูลในการดูประวัติต่างๆ ที่ผ่านมา หรือเพิ่งเริ่มใช้ตารางเหล่านี้ในการบันทึกข้อมูล ให้เริ่มทำข้อ 3 ได้เลย
- 3. สำรองข้อมูล
- 4. เปิด Windows Explorer ไปที่ Folder ที่เก็บ HOSxP PCU
- 5. เปิด Folder ที่ชื่อ Dataset
- 6. เอา Files ovst\_community\_service\_type.cds ใหม่ที่ Download ไปใส่ใน Folder ที่ชื่อ Dataset ทับของเดิมไปเลย อย่าลืม check วดป. Files ด้วยนะ ว่าเอาอันใหม่ไปทับอันเก่า
- 7. ต้องทำ ไม่งั้นในการ Upgrade Structure มันจะเอาข้อมูลเก่าใน Folder Dataset ทั้งหมดกลับมา
- 8. เปิด HOSxP PCU
- 9. ไปที่ Tools >> SQL Query
- 10. Open Table เลือก ovst\_community\_service\_type >> Run

| SQL Query                                                |                         |                   |                     | - • •     |
|----------------------------------------------------------|-------------------------|-------------------|---------------------|-----------|
| Query Builder Open Table Ovst_community_s 🗸 🕥 Run D Exec | 🎯 Update 🛛 🖶 Save 🚵 Ope | n Append TH EN VL | 🗌 Disable Highlight | ช่วยเหลือ |
| Query Table Process List Script Options                  |                         |                   |                     |           |
| select * from ovst_community_service_type                |                         |                   |                     | ^         |
|                                                          |                         |                   |                     |           |
|                                                          |                         |                   |                     |           |
|                                                          |                         |                   |                     |           |
|                                                          |                         |                   |                     |           |
| Drag a column header here to group by that column        |                         |                   |                     | Â         |
| ovst_comm ovst_community_service_typ hos_guid            | ovst_community_servic   |                   |                     |           |
| ▶ 1 1A000-เยี่ยมผู้ป่วยโรกความตันโลหิต                   | 1A000                   |                   |                     |           |
| 2 1A001-เยี่ยมผู้ป่วยโรคเบาพวาน                          | 1A001                   |                   |                     |           |
| 3 1A002-เอี่ยมผู้ป่วยโรคมะเร็ง                           | 1A002                   |                   |                     |           |
| 4 1A003-เยี่ยมผู้ป่วยโรคระบบทางเดิน                      | 1A003                   |                   |                     |           |
| 5 1A004-เยียมผู้ป่วยโรคสมองเสือม                         | 1A004                   |                   |                     |           |
| 6 1A005-เยียมผู้ป่วยโรคาหลอกเลือกสม                      | 1A005                   |                   |                     |           |
| 7 1A008-เยียมผู้ป่วยโรคเรือรังอื่น ๆ                     | 1A008                   |                   |                     |           |
| 8 1A009-เยียมผู้ป่วยไรทเรือรังที่ไม่ระบุ                 | 1A009                   |                   |                     | ~         |
|                                                          |                         |                   |                     |           |
| Filter Index                                             |                         |                   |                     |           |
| □ 1# Filter Search Field Value                           |                         |                   |                     |           |
| 296 Records                                              |                         |                   |                     |           |

11. ลบข้อมูลเดิมทั้งหมด โดยแก้ไขข้อความในช่อง Query จากคำว่า

select \* from ovst\_community\_service\_type ให้เป็น

delete from ovst\_community\_service\_type

- 12. กด Exec >> Confirm กด Yes
- 13. แก้ไขข้อความในช่อง Query ให้เป็น select \* from ovst\_community\_service\_type >> Run
- 14. กด Open

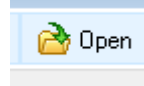

- 15. Browse ไปหา files ชื่อ ovst\_community\_service\_type.cds ที่ Download ไว้
- 16. กด Append

Append

17. เป็นอันเสร็จ